## How Do I Clear Cache in Google Chrome?

## Navigation

- 1. After opening Google Chrome, click the **Chrome menu** icon (**Customize and control Google Chrome**).
- 2. Select History.
- 3. Click **History** in the fly out menu.
- 4. Click the Clear browsing data selection in the menu.
- 5. At the top of the **Clear browsing data** form, select from when you want to clear items.
- 6. Ensure that Cached images and files is selected.
- 7. Ensure that Cookies and outer site data is selected.
- 8. Click the Clear Browsing Data button.
- 9. Your cache is now cleared.

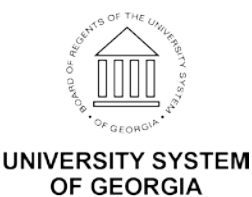